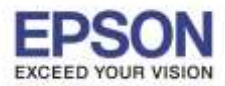

1

: วิธีการตั้งค่า Speed dial รุ่น L565, L655 : L565,L655

# 1.เลือก **Setup** แล้วกด **OK**

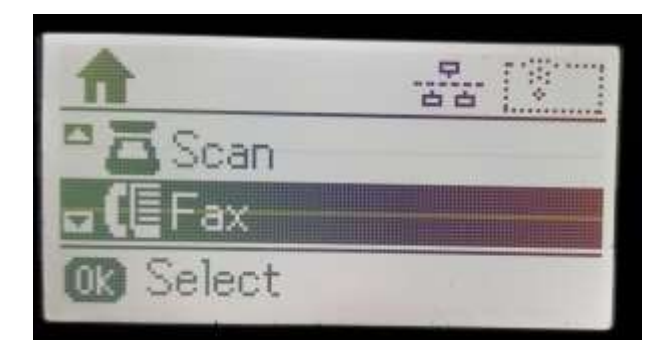

### 2.กดปุ่ม **Contacts**

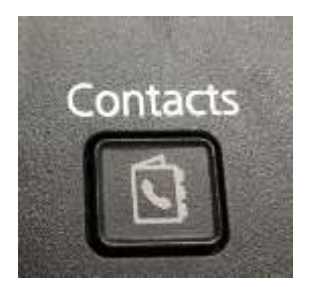

3.หน้าจอจะปรากฏให้เพิ่มรายชื่อ โดยการกดปุ่ม #

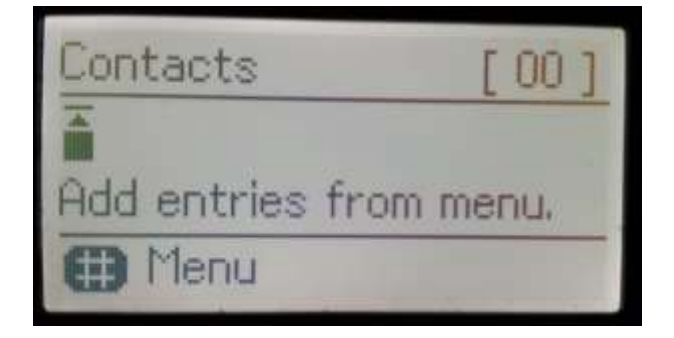

# 4.เลือก Add Entry แล้วกด OK

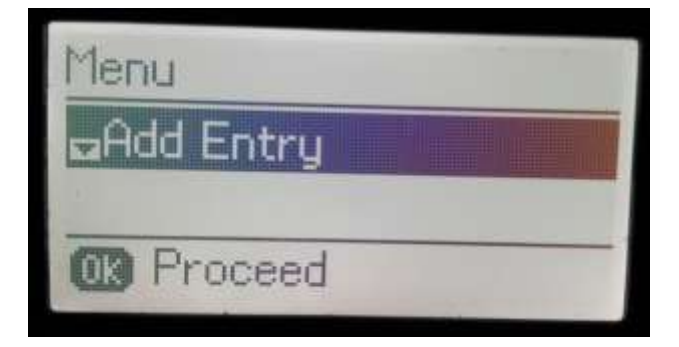

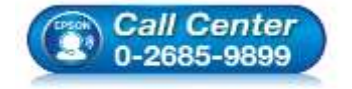

 สอบถามข้อมูลการใช้งานผลิตภัณฑ์และบริการ โทร.0-2685-9899

- เวลาทำการ : วันจันทร์ ศุกร์ เวลา 8.30 17.30 น.ยกเว้นวันหยุดนักขัตฤกษ์
- <u>www.epson.co.th</u>

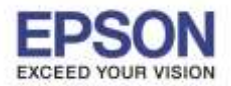

: วิธีการตั้งค่า Speed dial รุ่น L565, L655 : L565,L655

# 5.เลือกรายการเพื่อใส่หมายเลขจากนั้นกดปุ่ม **OK**

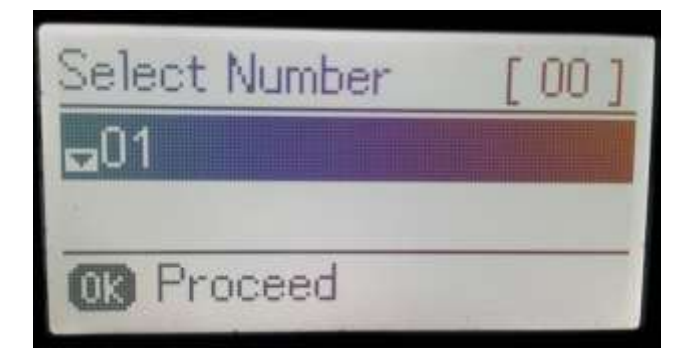

6.ใส่ชื่อ (ตัวอักษรได้จำนวน 30 ดัว) จากนั้นกดปุ่ม **OK** 

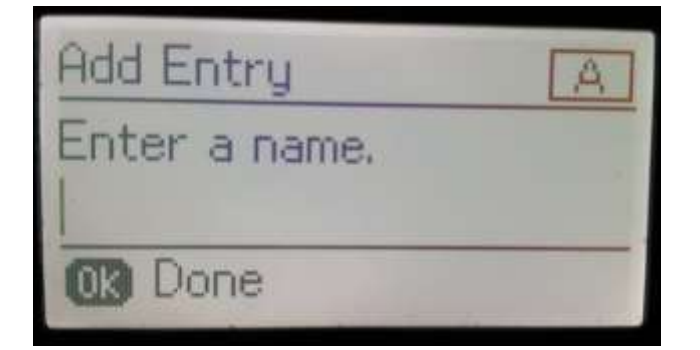

# 7.ใส่หมายเลขโทรศัพท์จากนั้นกดปุ่ม **OK**

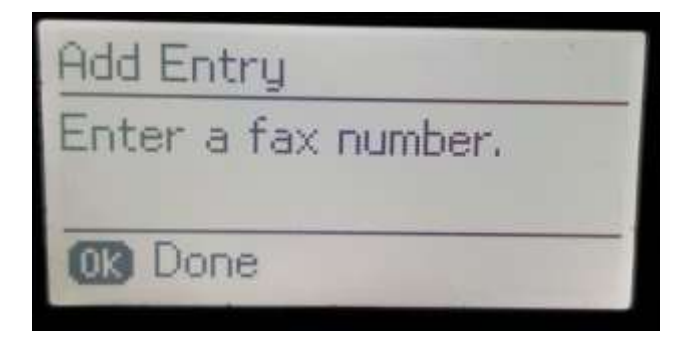

8.เลือก Fax Speed กดปุ่ม **OK** 

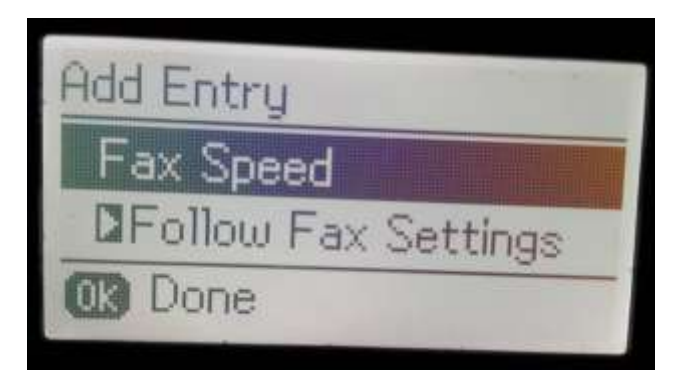

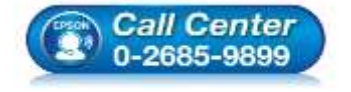

สอบถามข้อมูลการใช้งานผลิตภัณฑ์และบริการ

- ์ โทร.0-2685-9899 เวลาทำการ : วันจันทร์ – ศุกร์ เวลา 8.30 – 17.30 น.ยกเว้นวันหยุดนักขัตฤกษ์
- <u>www.epson.co.th</u>

EPSON THAILAND / Jun 2016 / CS07

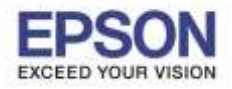

3

หัวข้อ รองรับปริ้นเตอร์รุ่น

: วิธีการตั้งค่า Speed dial รุ่น L565, L655 : L565,L655

9.ถ้าต้องการ Edit หรือ Delete ให้กดปุ่ม

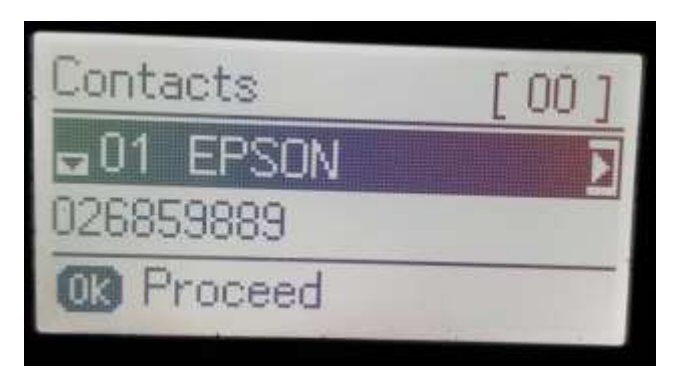

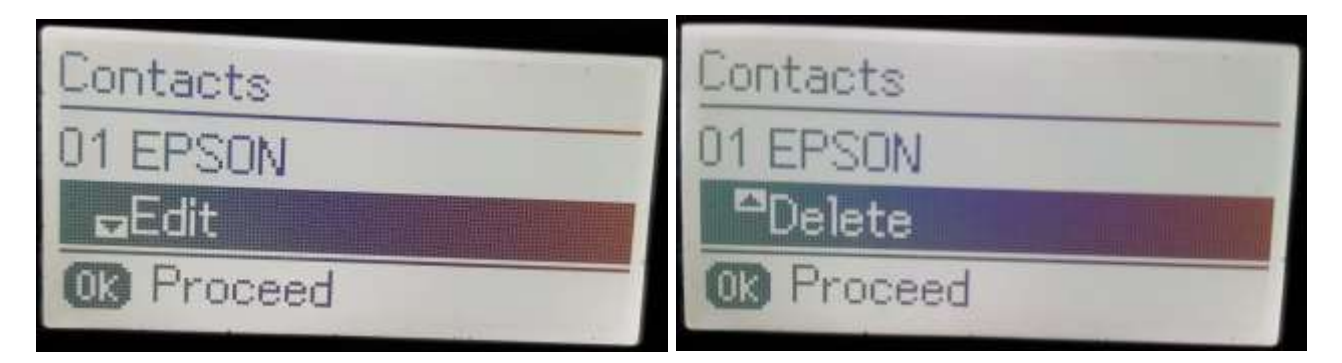

\*หากต้องการบันทึกกหมายเลขอื่นเพิ่มเติมให้ทำตามขั้นตอนที่ 3- 9 อีกครั้ง หากต้องการแก้ไขหรือลบให้เลือกหัวข้อ Edit หรือ Delete

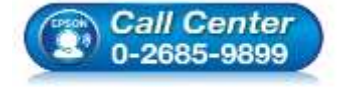

 สอบถามข้อมูลการใช้งานผลิตภัณฑ์และบริการ โทร.0-2685-9899

- เวลาทำการ : วันจันทร์ ศุกร์ เวลา 8.30 17.30 น.ยกเว้นวันหยุดนักขัตฤกษ์
- <u>www.epson.co.th</u>